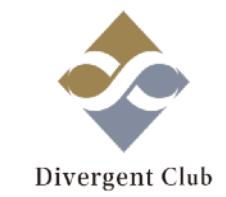

# A8.net マニュアル② (ブログ新規作成編)

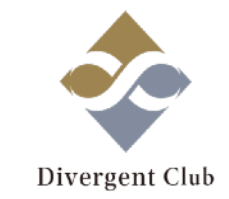

## 「A8.net マニュアル ①(アカウント作成編)」の 「(6)会員情報を入力する」で 「サイトをお持ちでない方」を選択された方は このままマニュアルに沿って進めて下さい。

#### (1.)会員情報を入力する

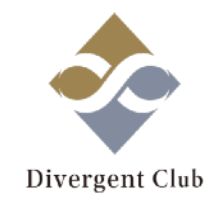

#### 次のステップ 🏷 メディア情報入力

アフィリエイト広告を掲載するサイトやブログ、アプリの登録を行います。

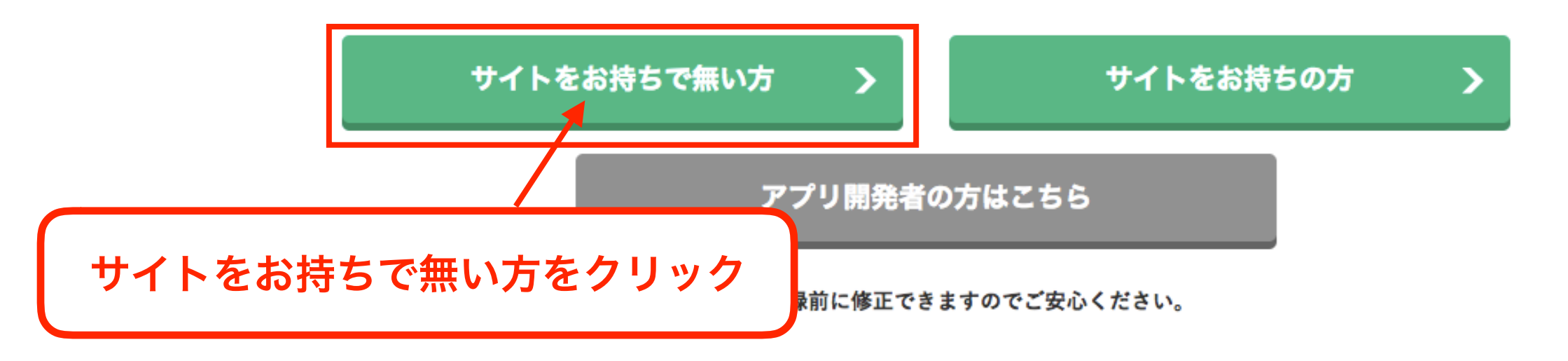

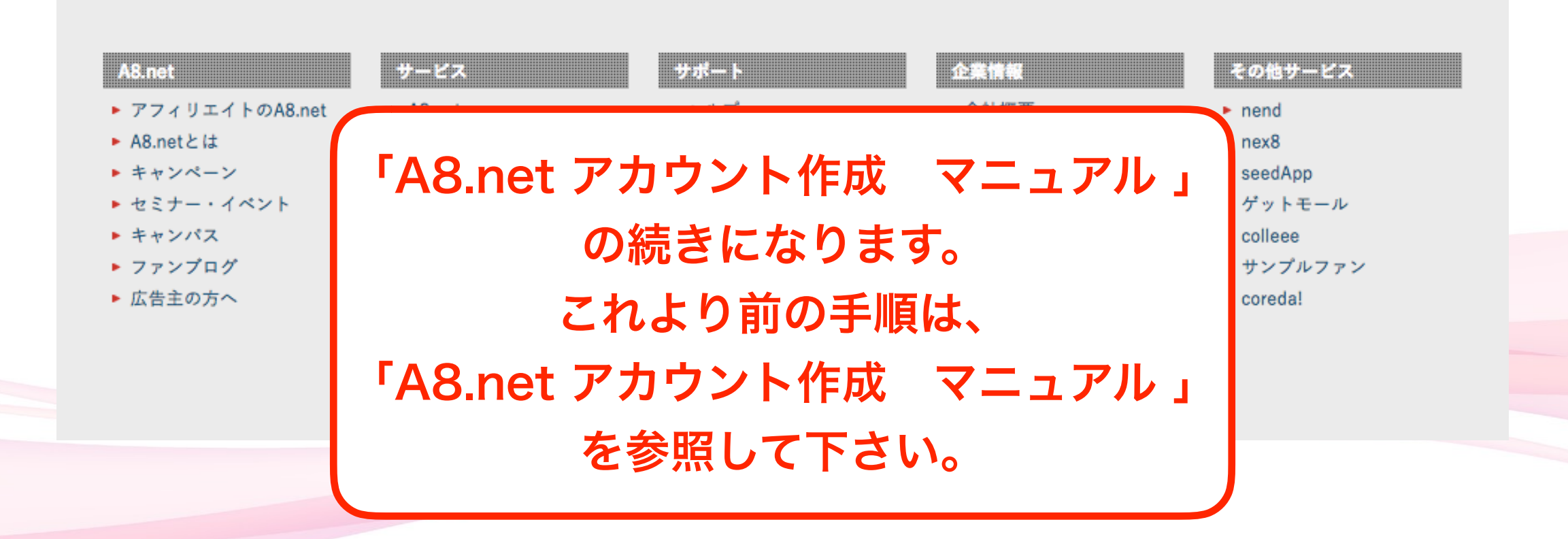

#### (2.)メディア情報を入力する

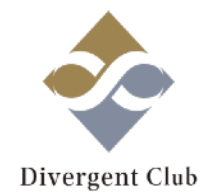

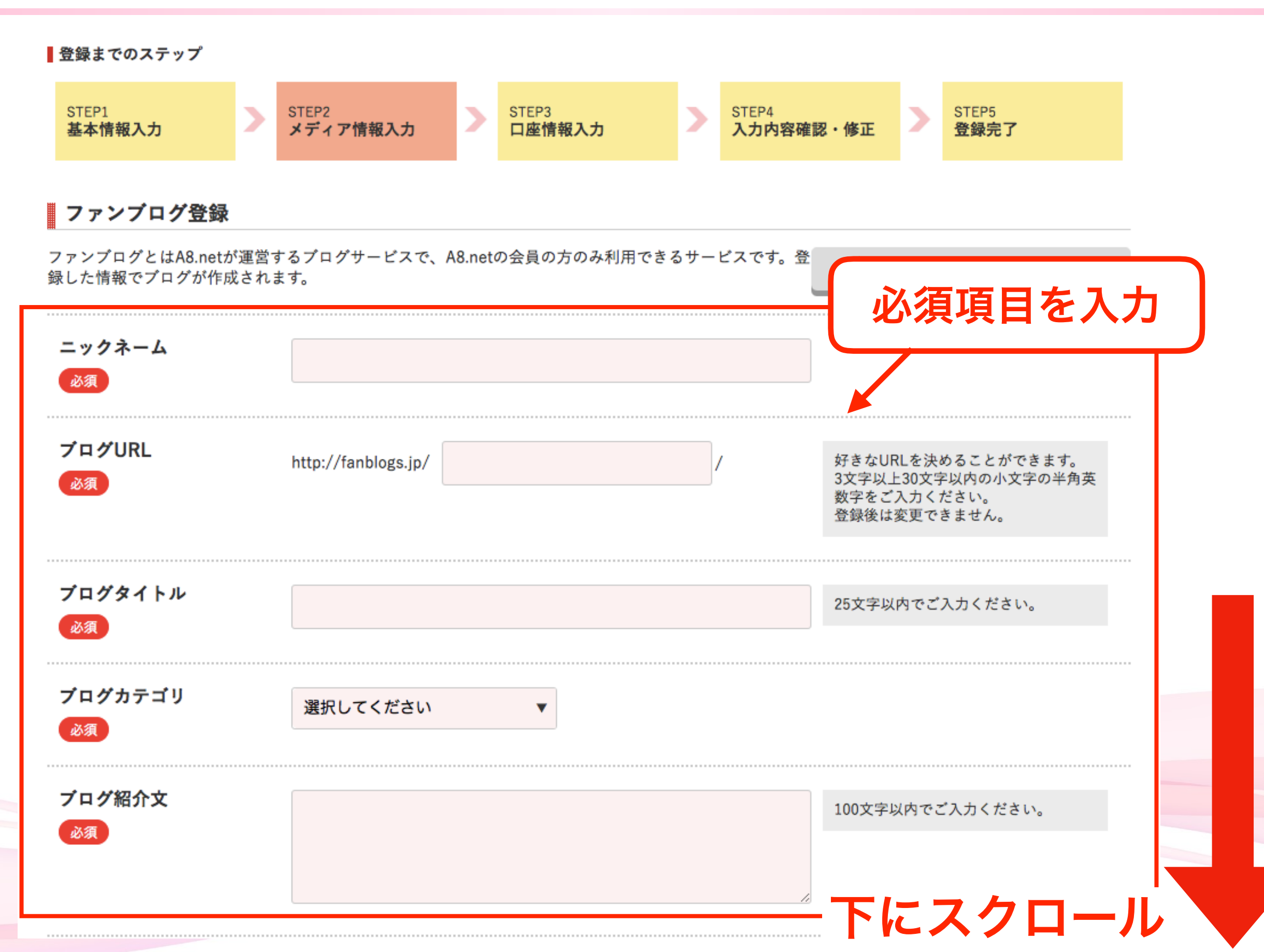

### (3.)メディア情報を入力する

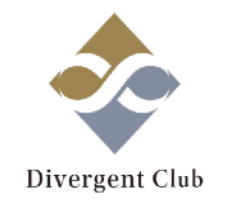

| ブログタイトル<br>必須              |                  |               | 253                                   | 必須項目を入力           |
|----------------------------|------------------|---------------|---------------------------------------|-------------------|
| ブログカテゴリ<br>必須              | 選択してください         | •             |                                       |                   |
| ブログ紹介文<br>必須               |                  |               | 100                                   | 文字以内でご入力ください。     |
| A8登録サイトカテゴリ<br>必須          | 選択してください         | •             |                                       |                   |
|                            | 入力情報は            | 口座情報を登録す      | する                                    |                   |
|                            |                  | (r            | 口座情報を登                                | 登録する」をクリック        |
| A8.net<br>▶ アフィリエイトのA8.net | サービス<br>▶ A8.net | サポート<br>ト ヘルプ | <ul><li>企業情報</li><li>▶ 会社概要</li></ul> | その他サービス<br>▶ nend |

#### (4.)口座情報を入力する(ゆうちょ銀行)

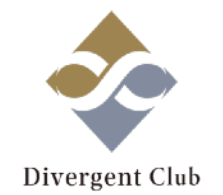

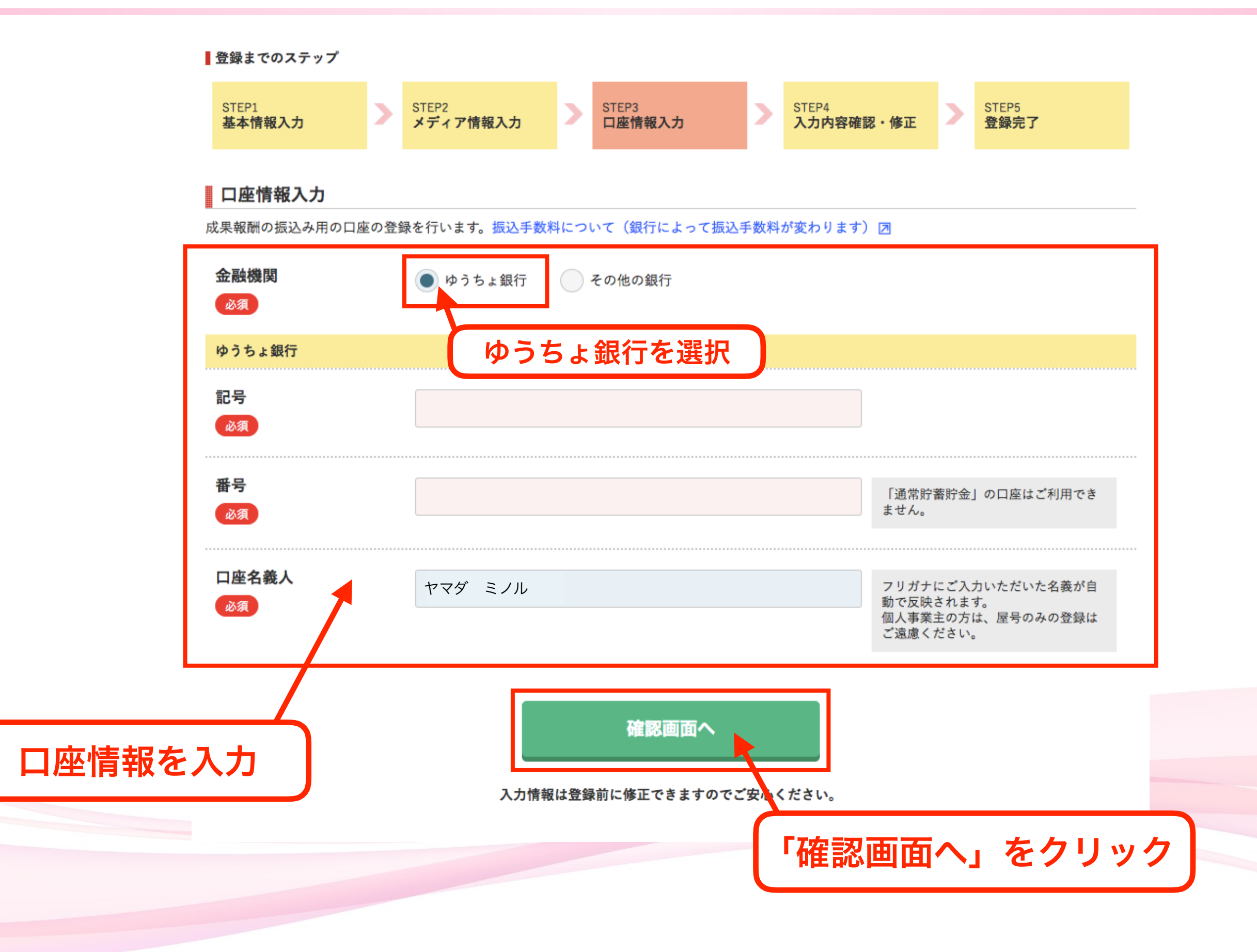

#### (5.)口座情報を入力する(その他の銀行)

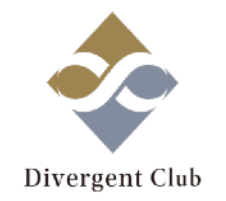

| 金融機関            | 🧼 ゆうちょ銀行 💽 その他 | の銀行       |                                                               |
|-----------------|----------------|-----------|---------------------------------------------------------------|
| その他の銀行          | -              | その他の銀行を選択 |                                                               |
| 銀行名・支店名選択<br>必須 | 銀行名・支店名を選択     |           |                                                               |
|                 |                | 支店        |                                                               |
| 口座種類<br>必須      | 普通 当座          |           |                                                               |
| 口座番号<br>必須      |                |           | 銀行口座番号は下7桁を入力してく<br>さい。                                       |
| 口座名義人<br>必須     | ヤマダ ミノル        |           | フリガナにご入力いただいた名義が<br>動で反映されます。<br>個人事業主の方は、屋号のみの登録<br>ご遠慮ください。 |
|                 |                | 確認画面へ     |                                                               |
|                 |                |           |                                                               |

#### (6.)入力内容の確認・修正

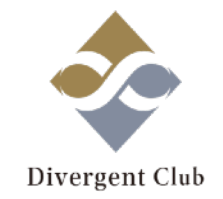

#### 入力内容確認・修正

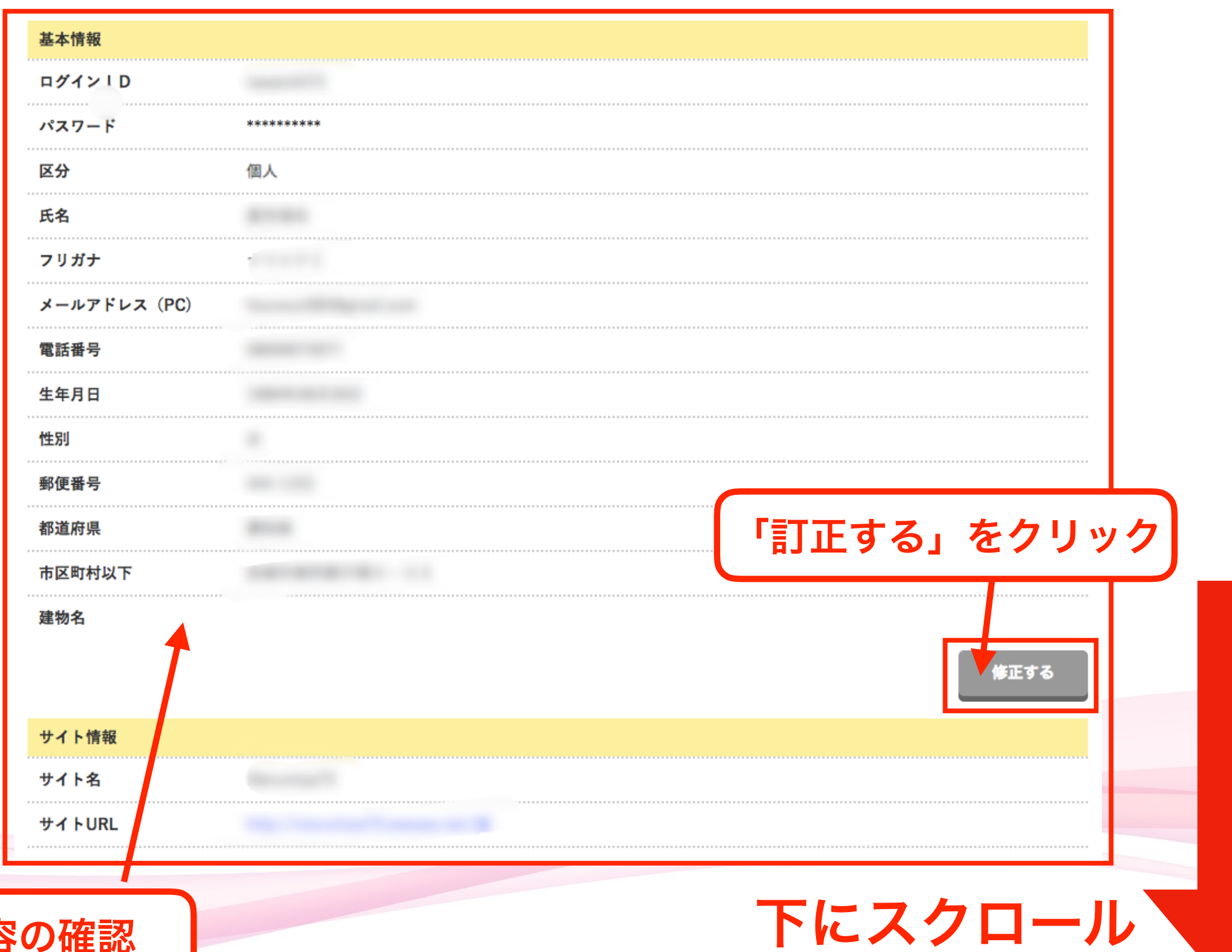

入力内容の確認

### (7.)入力内容の確認・修正

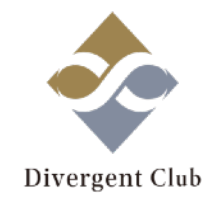

| サイト名       |            |             |
|------------|------------|-------------|
|            |            |             |
| サイトURL     |            |             |
| サイトカテゴリ    | 自己紹介・日記    |             |
| 運営媒体       | webサイト・ブログ |             |
| サイト開設日     |            |             |
| 月間訪問者数(延べ) | 5以下        |             |
| 月間ページビュー数  | 100以下      |             |
| サイト紹介文     |            |             |
|            |            | 修正する        |
| 口座情報       |            |             |
| 銀行         | ゆうちょ銀行     |             |
| 口座記号       |            | 「訂正する」をクリック |
| 口座番号       |            |             |
| 口座名義人      |            |             |
| 4          |            | 修正する        |
|            |            |             |
|            |            |             |
|            |            |             |
| の確認        |            |             |

#### (8.)入力内容の確認・修正

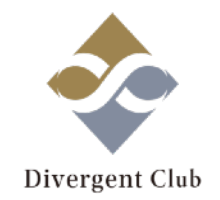

#### おすすめプログラムへの提携申込み

以下のプログラムを選択すると、A8.net登録後すぐに広告を貼る事ができます。 気になるプログラムには、まず提携申込みをしましょう!

※「成果報酬」とは、広告経由の売上が確定された場合にあなたが受け取る事のできる金額です。
※提携には審査が必要な場合があります。

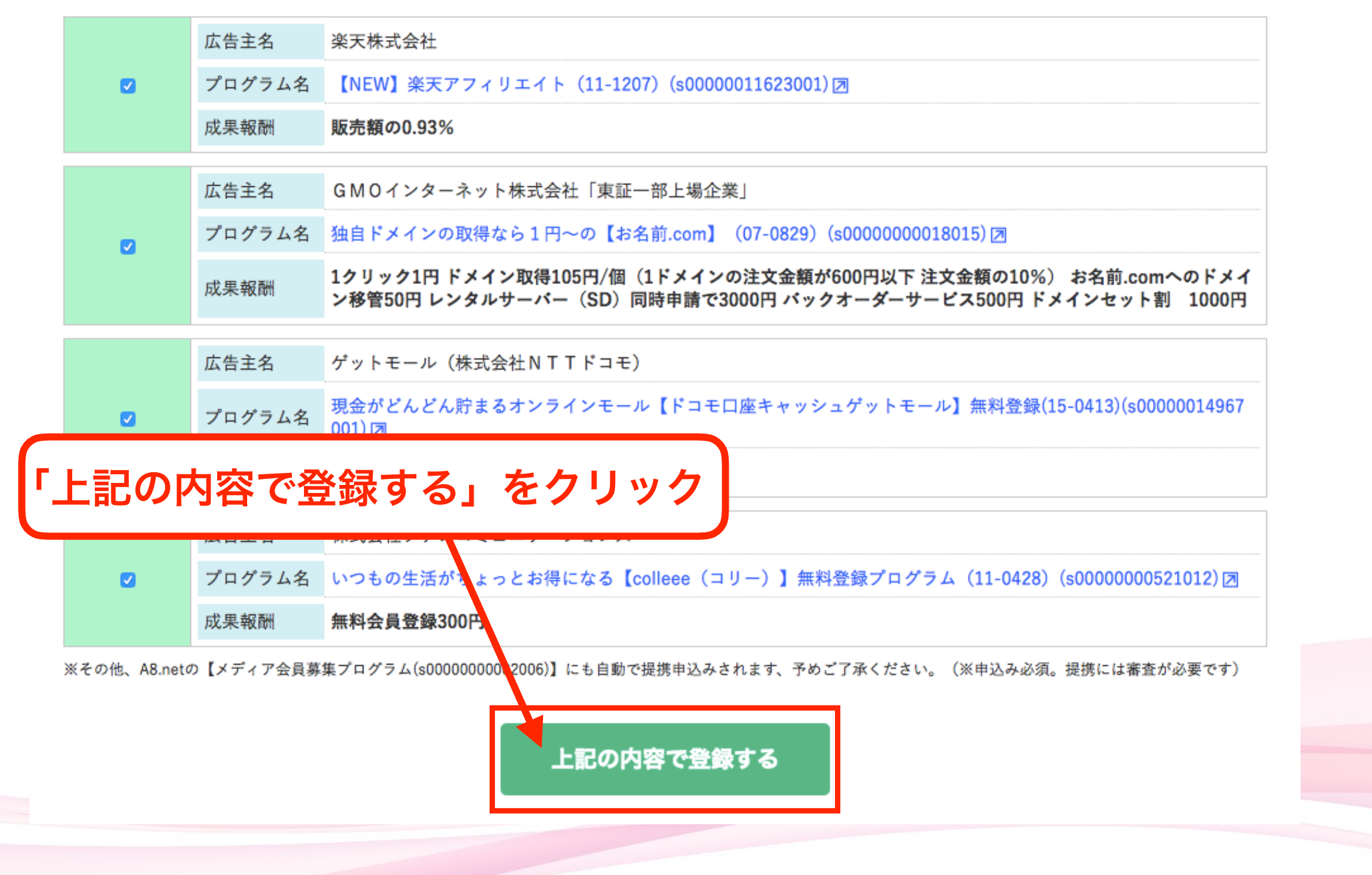

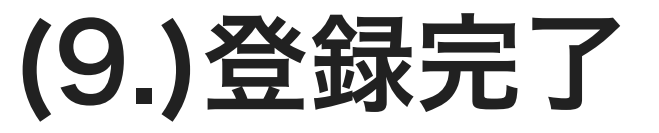

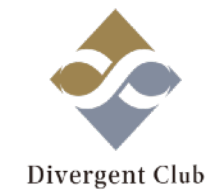

ヘルプ(FAQ) お問い合わせ

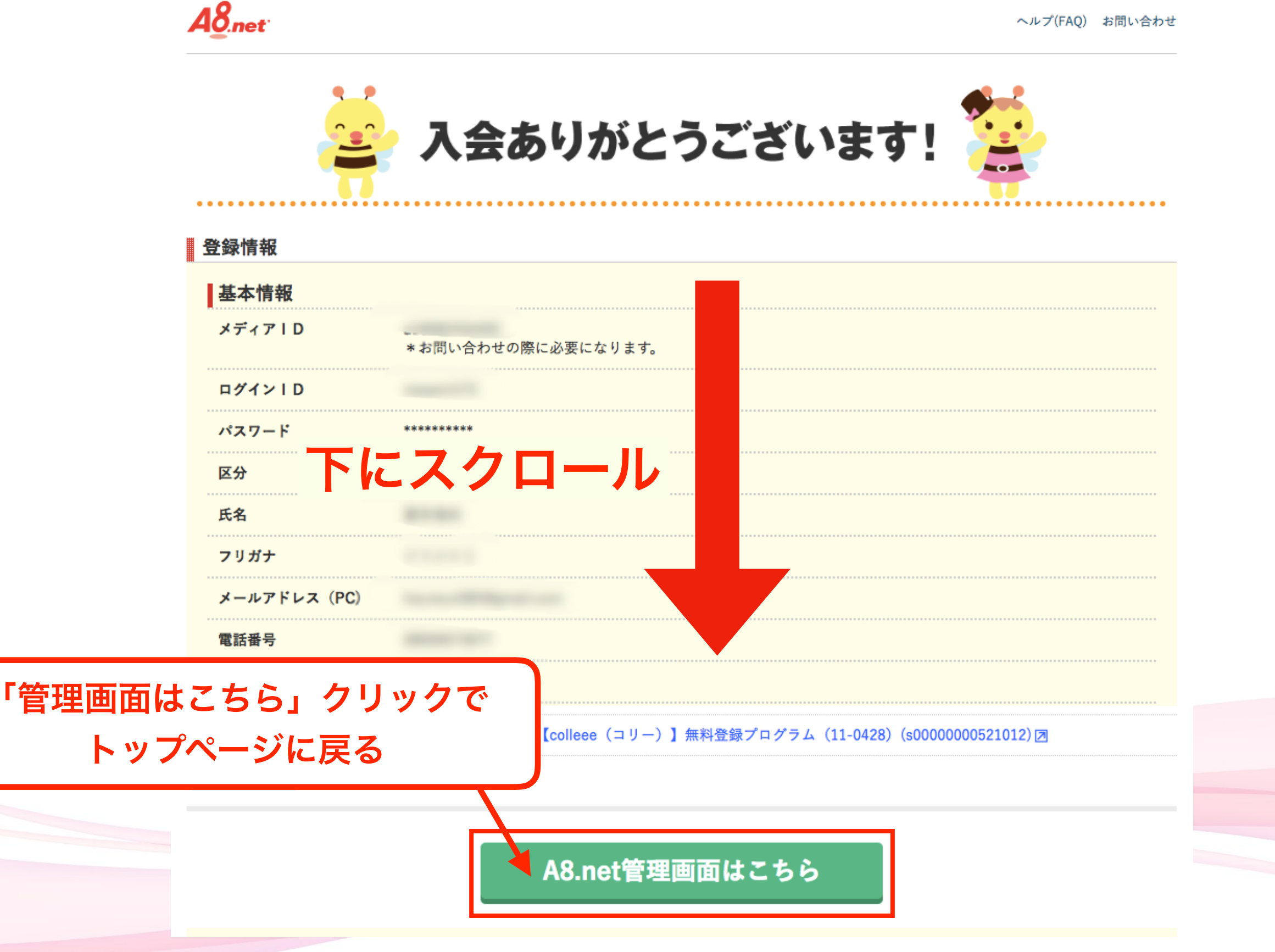

#### (10.)登録完了

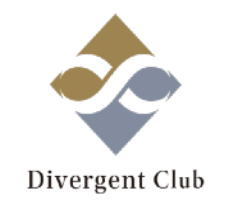

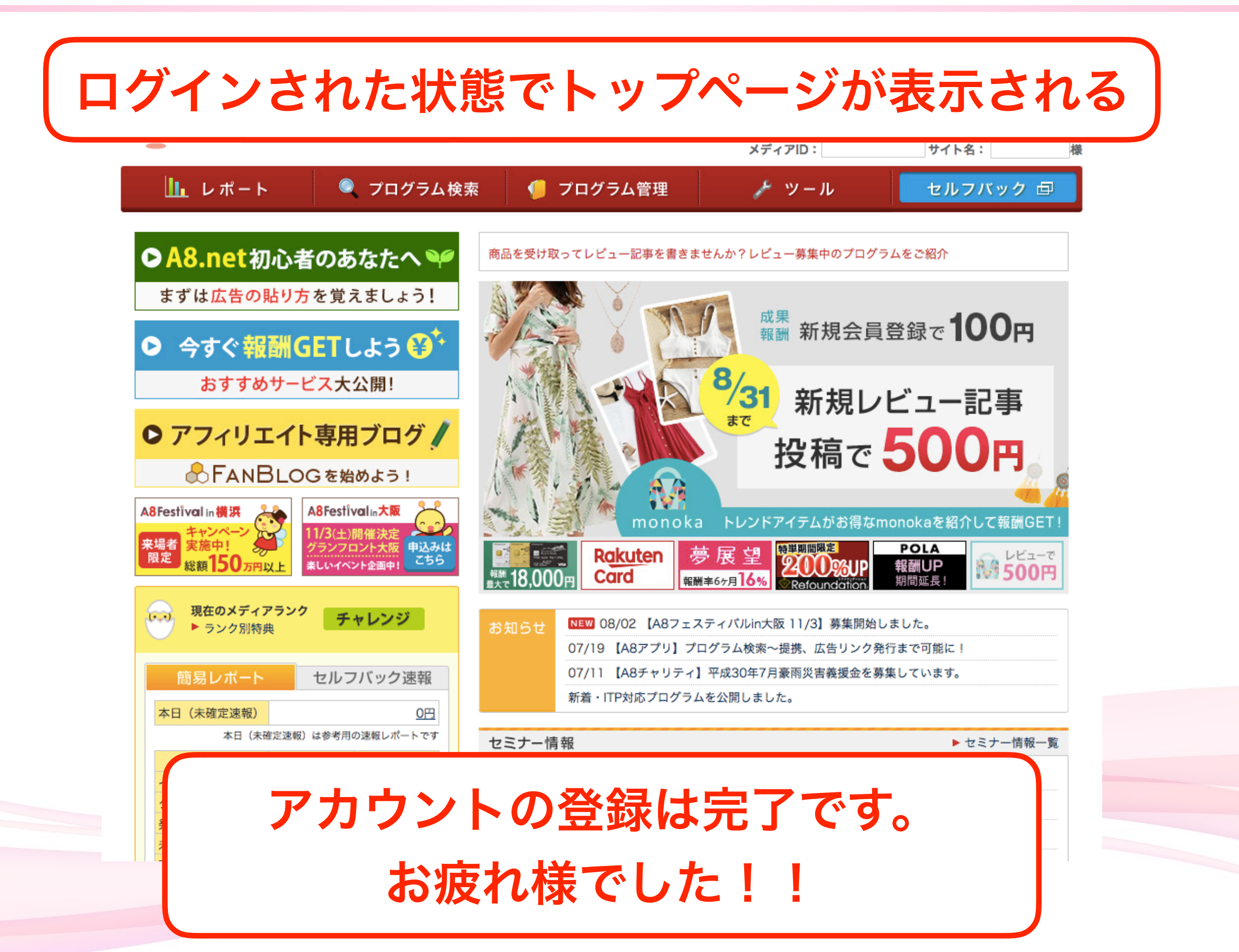